### 彰化縣國民小學暨公立幼兒園教師 縣內介聘系統操作說明

# 一、申請教師登入

#### 申請階段別選取(國中/國小暨公立幼兒園)

<sub>彰化縣政府教育處</sub> 教師縣內介聘

彰化縣112學年度國民中 小學及公立幼兒園教師 縣內介聘 1 前在 國中人口 前在 國小暨幼兒園人口

### 使用彰化縣教育雲端帳號登入

縣內介聘

#### 彰化縣教育雲端帳號認證服務

| 您必須登入才能使用 🎻 所提供的服務                                                                           |                                  | 2                                         |
|----------------------------------------------------------------------------------------------|----------------------------------|-------------------------------------------|
| <ul> <li>▲ 彰化市</li> <li>◆ 縣立南郭國小(074604)</li> <li>▲ 請輸入帳號(例如:axer)或班級座號(例如:60101)</li> </ul> | <ul> <li>✓</li> <li>✓</li> </ul> | 使用「彰化縣教育雲端帳號」<br>登入。認證成功後畫面導回<br>本站即登入成功。 |
| <ul> <li>▲ 請輸入密碼</li> <li>◆</li> <li>登入</li> </ul>                                           |                                  | 前往入口 登,                                   |
| 若登入即代表同意相關聲明<br>彰化縣112學年度                                                                    | 國民中                              |                                           |
| 小學及公立幼兒園                                                                                     | 園教師                              | 國小暨幼兒園                                    |

#### 點選「申請專區」進入頁面

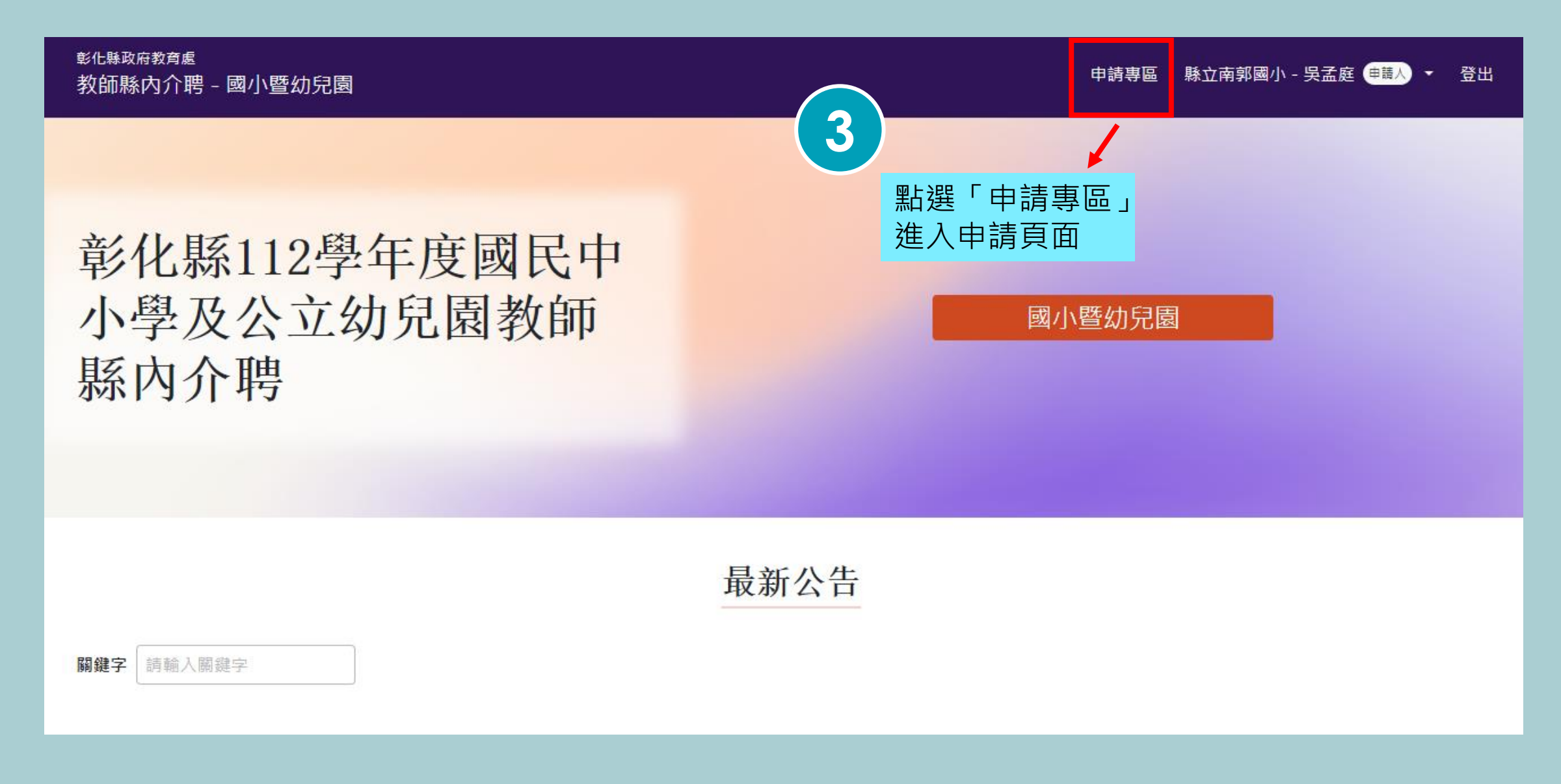

## 一、申請資料填寫

#### 填寫基本資料-個人資訊

- 1.選擇頁籤「基本資料」進行 申請表填寫。
- 2.所有個人資訊欄皆必須填寫。
- 3.填寫完畢,點擊「下一步」 前往填寫應聘資料。

| <sup>化縣政府教育處</sup><br>牧師縣內介聘 - 國小暨幼兒園 |                       |  |      |   | 申請專區 承辦專區▼ 条统設定▼ 縣立南郭國小 - 吳孟庭 ( <del>與調響異會</del> ) ▼ |                     |  |        |        |  |
|---------------------------------------|-----------------------|--|------|---|------------------------------------------------------|---------------------|--|--------|--------|--|
| 申請專區<br><sup>基本資料</sup> 志願導           | 寫 申請進度                |  |      |   |                                                      |                     |  |        |        |  |
| 1 個人資訊                                |                       |  |      |   |                                                      |                     |  | 2 應聘資料 | 清除申請資料 |  |
| OpenID帳號 *                            |                       |  |      |   | 申請階段別 *                                              |                     |  |        |        |  |
| 074504-E2243                          | 074604-6224345316     |  |      |   |                                                      | 選擇階段別・              |  |        |        |  |
| 姓名 *                                  |                       |  |      |   | 身分證字號* A123456789 性別* ● 男 ○ 女 電話(公)* 04-0000000      |                     |  |        |        |  |
|                                       |                       |  |      |   |                                                      |                     |  |        |        |  |
| 生日(民國)*                               |                       |  |      |   |                                                      |                     |  |        |        |  |
| 50                                    | 年 01                  |  | 月 01 | В |                                                      |                     |  |        |        |  |
| 手機號碼 *                                |                       |  |      |   |                                                      |                     |  |        |        |  |
| 090000000                             |                       |  |      |   |                                                      |                     |  |        |        |  |
| 電話(住家)*                               | 電話(住家) *<br>04-000000 |  |      |   |                                                      | Email *             |  |        |        |  |
| 04-0000000                            |                       |  |      |   |                                                      | user@example.com.tw |  |        |        |  |
| 通訊地址 *                                |                       |  |      |   |                                                      |                     |  |        |        |  |
|                                       |                       |  |      |   |                                                      |                     |  |        |        |  |

#### 填寫基本資料-應聘資料

3.所有欄位皆須填寫。

4.填寫完畢,請務必點擊「儲存基 本資料」進行儲存。

| 1 個人資訊 —   |         | 2 應聘資料 清除申                                                       |
|------------|---------|------------------------------------------------------------------|
| 本年度是否申請介聘( | 也縣市 *   | 教師證任教地區限制 *                                                      |
| ○ 是 ○ 否    |         | ○ 一般地區 ○ 特殊地區 ○ 偏遠地區                                             |
|            |         | 教師鐘任歌地區陳制偽指教師題書有註記限制服務地區(一般地區無特別註記)。限任備還地區會,不作<br>介聘一般地區及特殊地區學校。 |
| 服務學校 *     |         | 在本校服務情形 *                                                        |
| 選擇學校       |         | • 到職 93 年 08                                                     |
| 服務年資*      |         |                                                                  |
| 輸入數字       |         |                                                                  |
| 現職職稱 *     |         | 現職服務學校應聘科(類)別*                                                   |
| 選擇職稱       |         | ◆ 選擇科別                                                           |
| 教師證書類別 *   |         | 申請介聘科(類)別*                                                       |
| 選擇科別       | ◆教師證字號  | 一 選擇科別                                                           |
| 選擇科別       | ◆ 教師證字號 | 二 選擇科別                                                           |
| 選擇科別       | ◆ 教師證字號 | 三 選擇科別                                                           |

#### 列印申請表

5.儲存成功後右下角會出現「列印 申請表」按鈕,點擊即可進行申 請表列印。
★請使用A3紙張列印

※說明:申請人可以此處列印之申 請表、或公文公告附件之積分表 pdf檔,擇一使用。

| 1 個人資訊         |          |                                                   |                                               |             | 2 應                               | 甹資料 |
|----------------|----------|---------------------------------------------------|-----------------------------------------------|-------------|-----------------------------------|-----|
| 本年度是否申請介聘他縣市*  |          | 教師證                                               | 任教地區限制 *                                      |             |                                   |     |
| ◎ 是 <b>○</b> 否 |          | <ul> <li>一</li> <li>教師證任</li> <li>介聘一般</li> </ul> | 般地區 特殊地區 偏<br>教地區限制條指教師證書有註記限制服<br>地區及特殊地區學校。 | 릚遠地[<br>務地區 | <u>品</u><br>(一般地區無特別註記)。限任偏遠地區者,不 | 得申請 |
| 服務學校 *         |          | 在本校                                               | 服務情形 *                                        |             |                                   |     |
| (074604)縣立南郭國小 | •        | 到職                                                | 90                                            | 年           | 08                                | 月   |
| 服務年資*<br>10    |          |                                                   |                                               |             |                                   |     |
| 現職職稱 *         |          | 現職服                                               | 務學校應聘科(類)別*                                   |             |                                   |     |
| 教師             | \$       | 普通现                                               | Ŧ                                             |             |                                   | \$  |
| 教師證書類別 *       |          | 申請介                                               | 聘科(類)別 *                                      |             |                                   |     |
| 普通班 ◆          | A1234567 | _                                                 | 普通班                                           |             |                                   | \$  |
| 選擇科別           | 教師證字號    | _                                                 | 選擇科別                                          |             |                                   | \$  |
| 選擇科別 🗢         | 教師證字號    | Ξ                                                 | 選擇科別                                          |             |                                   | \$  |
| 至少需填入一種        |          |                                                   |                                               |             |                                   | 請表  |

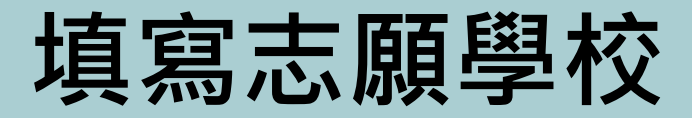

- 1.選擇頁籤「志願填寫」進行志願 登錄。
- 2.左側學校選單可依據行政區或關鍵 字進行篩選。
- 3.加入志願:滑鼠點按志願學校不放, 拖曳至右方志願排序表中。

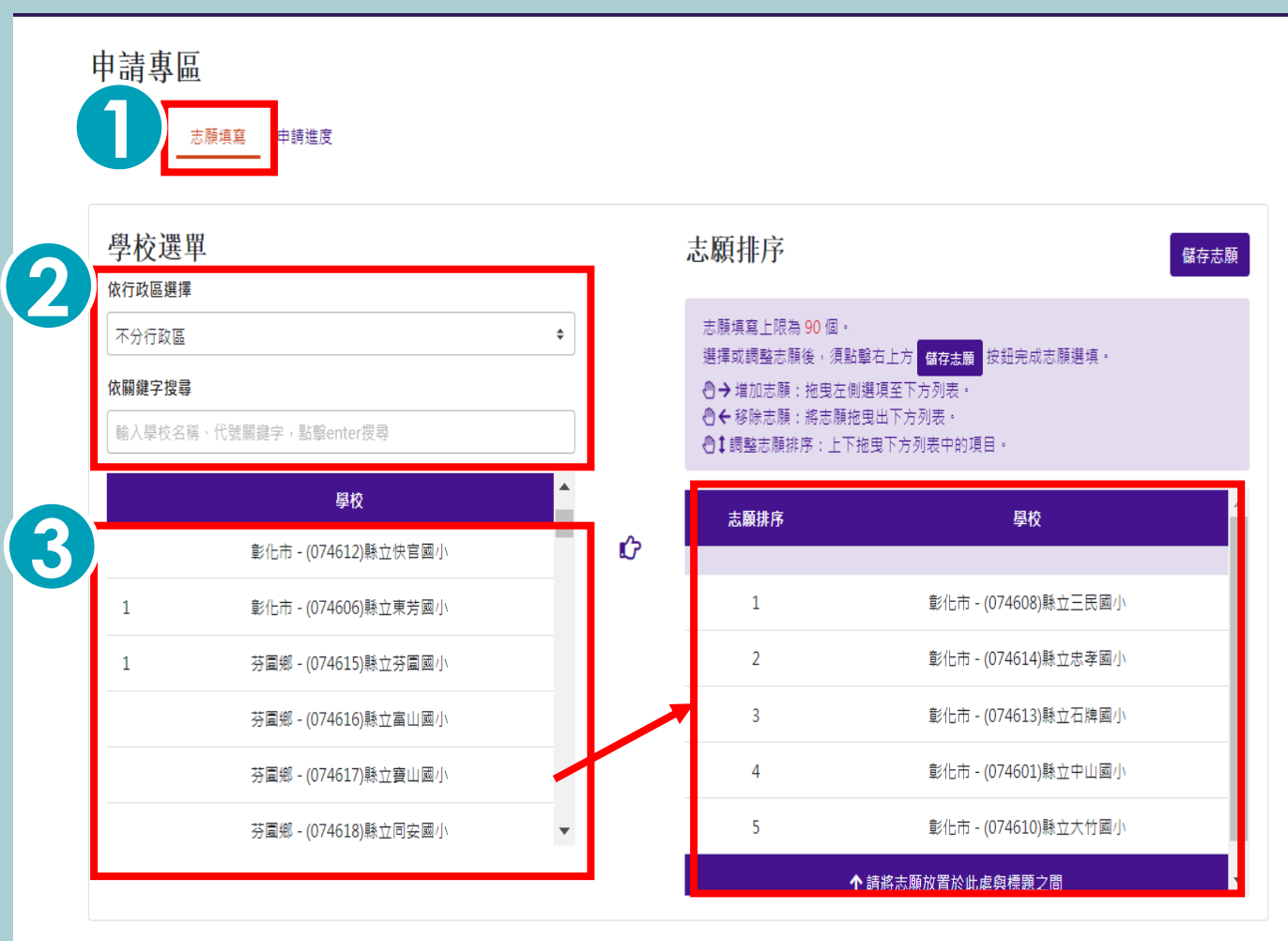

#### 填寫志願學校(續)

- 4.排序志願:志願排序列表中的志願 學校可使用滑鼠上下拖曳,調整 序位。
- 5.移除志願:將志願拖曳回左方學校 選單。
- 6. 排序完畢,點擊右上角「儲存志 願」按鈕完成志願登錄。

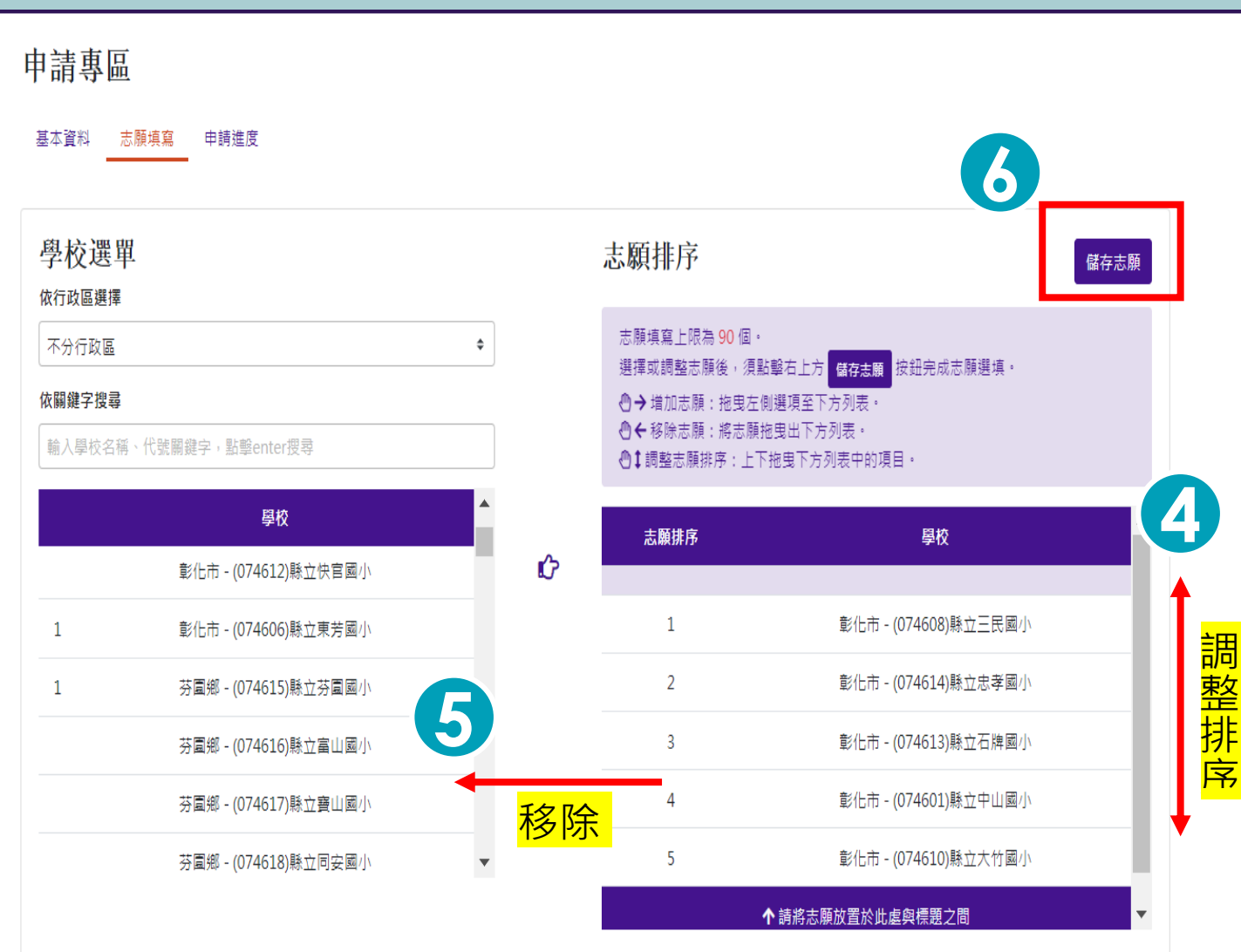

#### 清除申請資料

 1.點選申請專區右上角「清除申請 資料」按鈕,即可刪除基本資料。
 ※如欲重新申請介聘須於登錄基本 資料期限內登錄資料以及完成後續 志願選填。

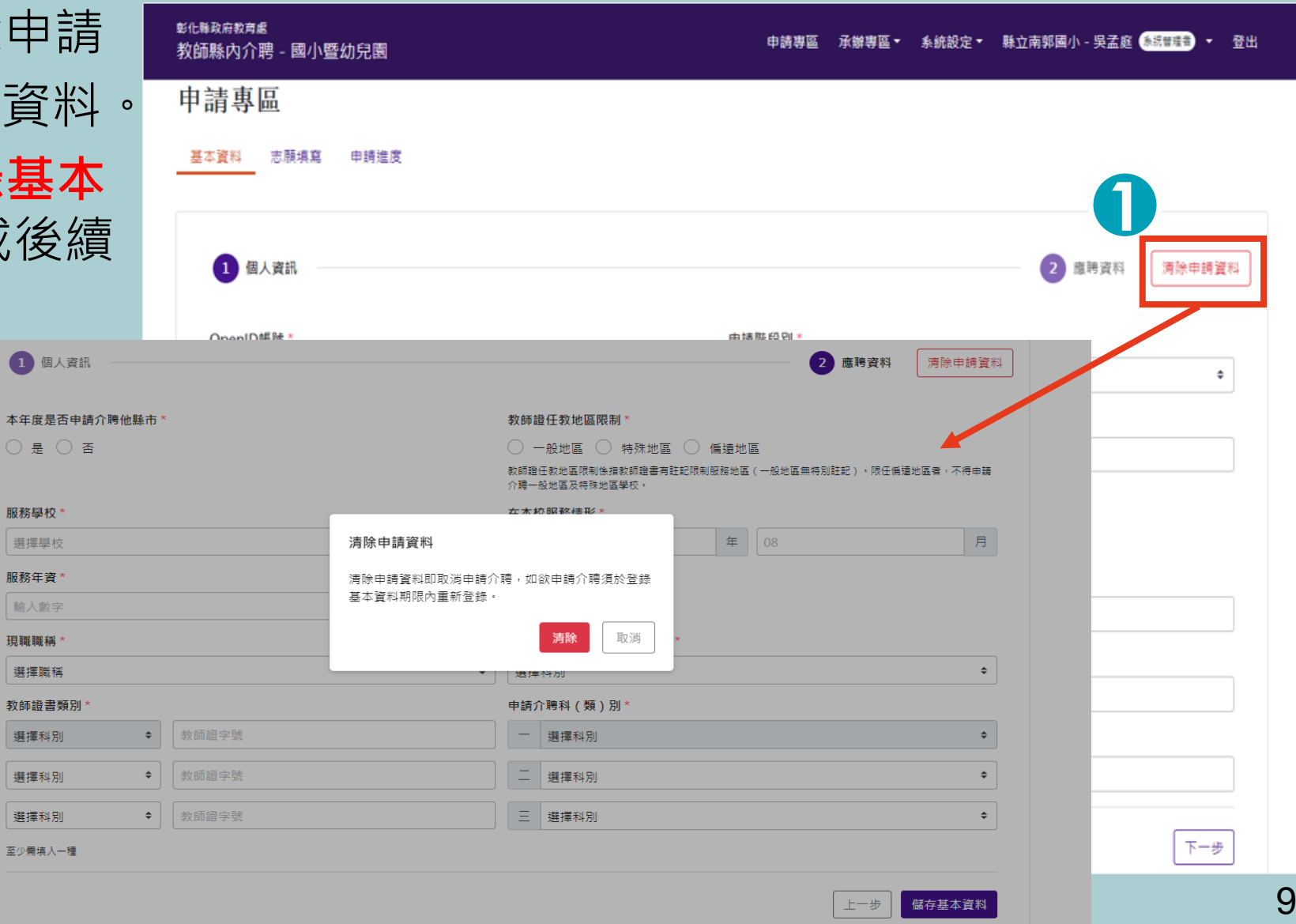

## 三、申請進度查詢

### 查詢審查進度、積分及結果

- 1.選擇頁籤「申請進度」進行審查
  進度、積分、介聘建議結果查詢。
  2.「申請進度」可瀏覽申請各進度
  狀態。
- 3.「積分審查結果」於積分公布後 顯示個人積分結果,並且可點擊 「列印積分志願確認表」進行列印

|   | 申請進度  |                     |          |        |          | 20140 55° 75 UE ØL  |           |
|---|-------|---------------------|----------|--------|----------|---------------------|-----------|
|   | 序號    | 申請日期                | 基本資料登錄狀態 | 志願選填狀態 | <br>申請類別 | 資格審查 <b></b> 狀態<br> | ── 積分審查狀態 |
| L | 2005  | 2023-03-28 12:57:43 | 已完成      | 日完成    | 一:普通班    | 得審                  | 待審        |
|   | 積分審查結 | 结果                  |          |        |          |                     | 列印積分志願確認  |
|   | 年〕    | 資積分                 | 考績積分     | 獎懲積分   | 研習積分     | 特殊加分                | 總計        |

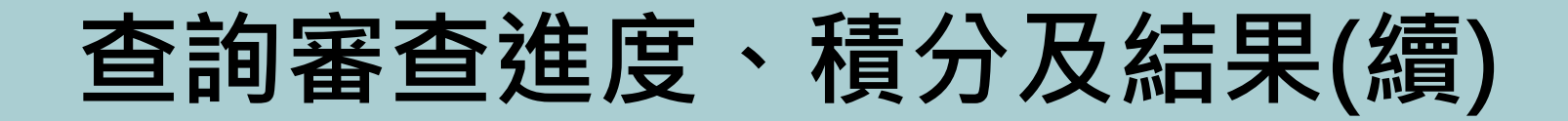

4.「介聘建議」於介聘完成後 顯示個人介聘建議結果,並可 點擊「列印通知單」進行列印。

| 基本資料 志 | ·願填寫 申請進度           |          |        |       |         |                                                |
|--------|---------------------|----------|--------|-------|---------|------------------------------------------------|
| 申請進度   |                     |          |        |       |         |                                                |
| 승야     | ·마·부 미 배            | 甘十方约改为耶合 | 十四網は収み | į     | 資格審查狀態  | ╡<br>╡<br>い<br>や<br>オ<br>い<br>や<br>オ<br>い<br>や |
| 序號     | 甲酮日期                | 基本資科兌詠狀態 | 志願選項狀態 | 申請類別  | 狀態 審查註言 | ─────                                          |
| 2005   | 2023-03-28 12:57:43 | 己完成      | 已完成    | 一:普通班 | 待審      | 待審                                             |
| 積分審查結  | 結果                  |          |        |       |         | 列印積分志願確調                                       |
| 年〕     | 資積分                 | 考績積分     | 獎懲積分   | 研習積分  | 特殊加分    | 總計                                             |
| 介聘建議   |                     |          |        |       |         | 列印通领                                           |
|        | 原服務學校               | 介聘類科     | 介聘方    | 式     | 介聘學校    | 備註                                             |

#### 彰化縣介聘中心 製 2023年